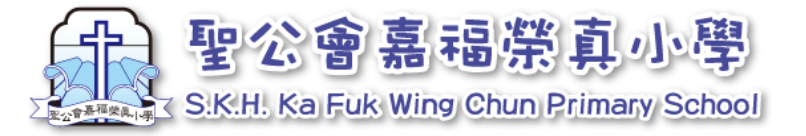

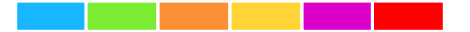

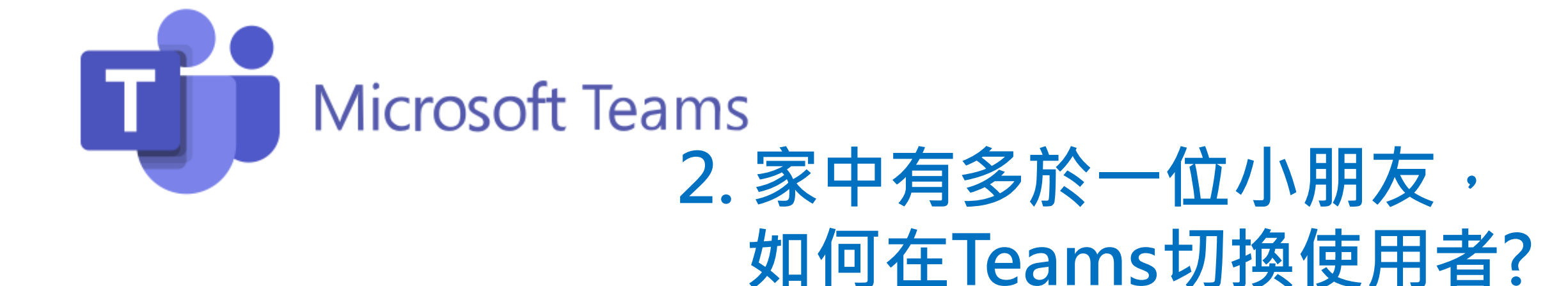

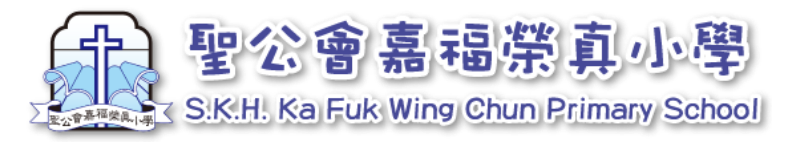

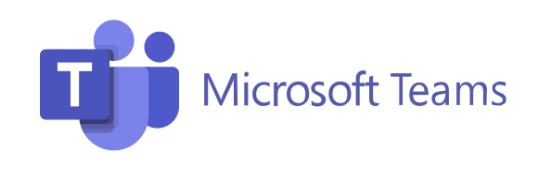

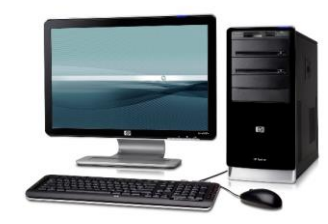

1. 切換使用者-電腦

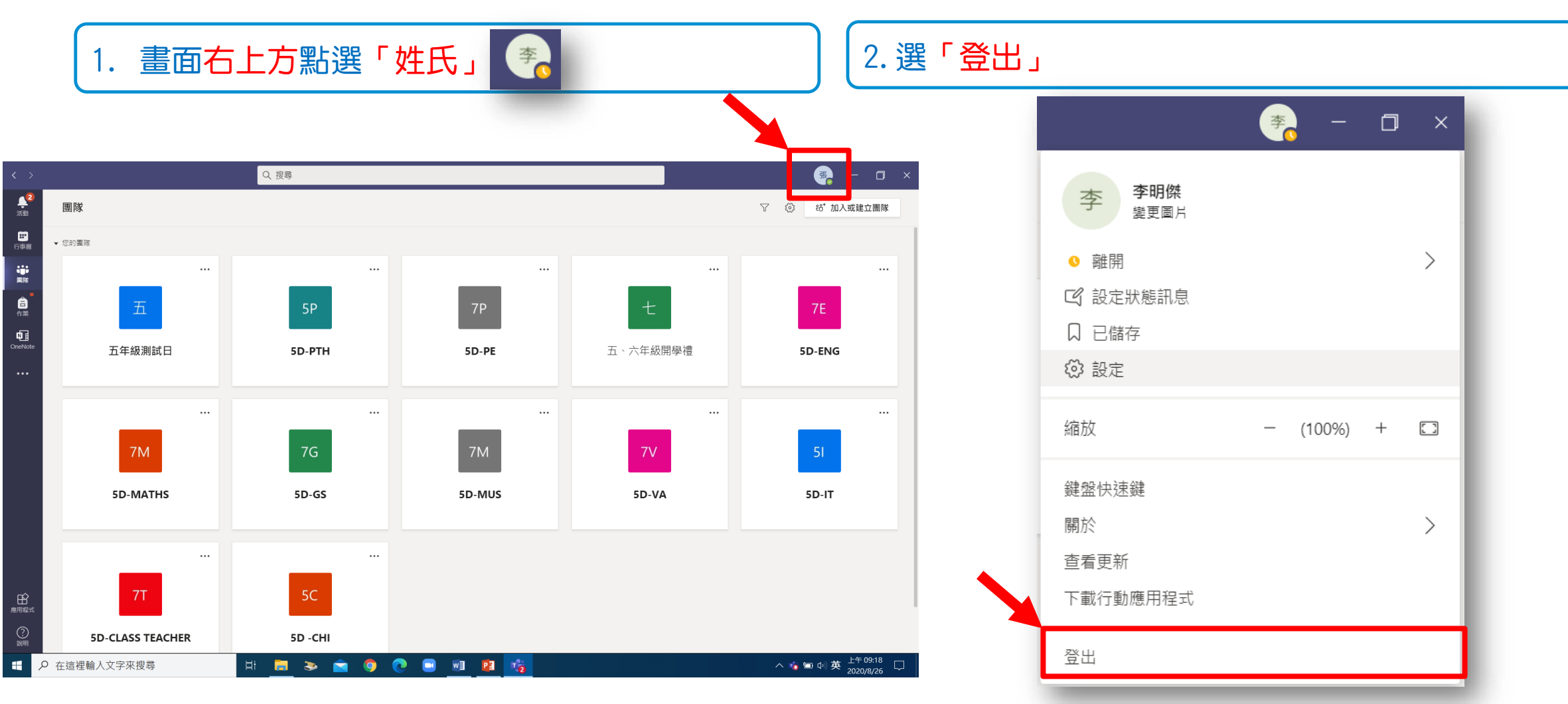

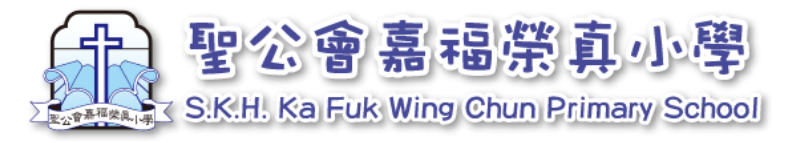

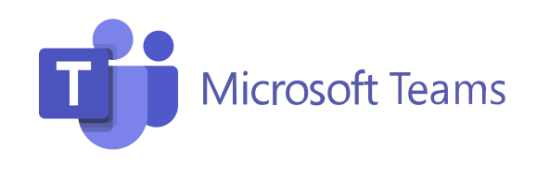

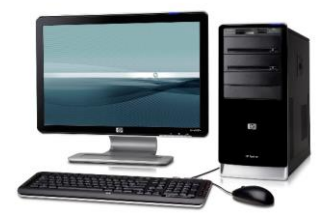

# 2. 切換使用者-電腦

## 3. 輸入另一位小朋友的登入名稱及密碼。

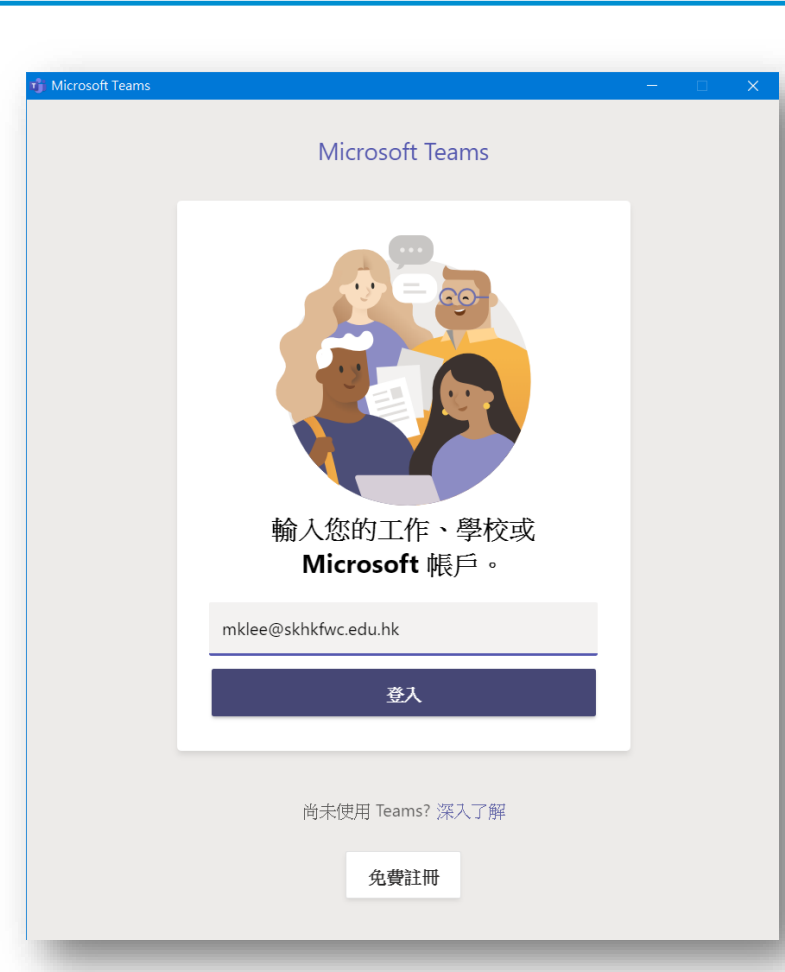

#### 4. 再點選「登入」即可

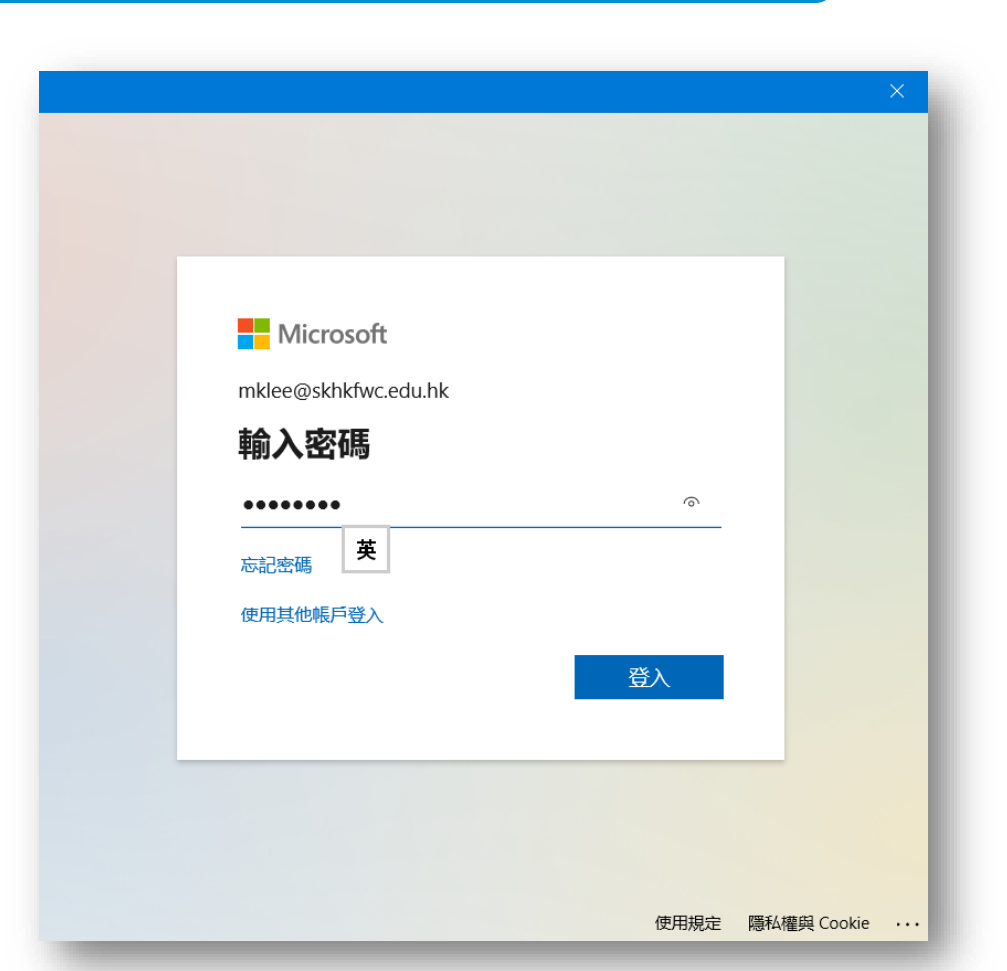

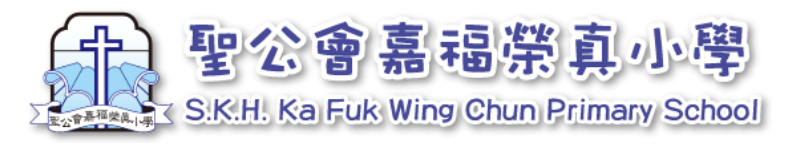

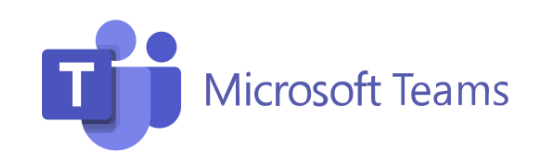

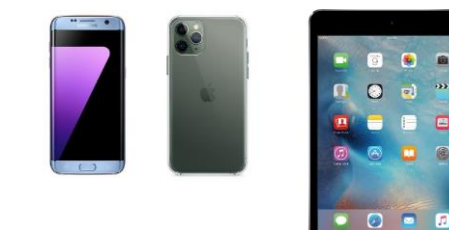

# 2. 切換使用者-手機或平板電腦

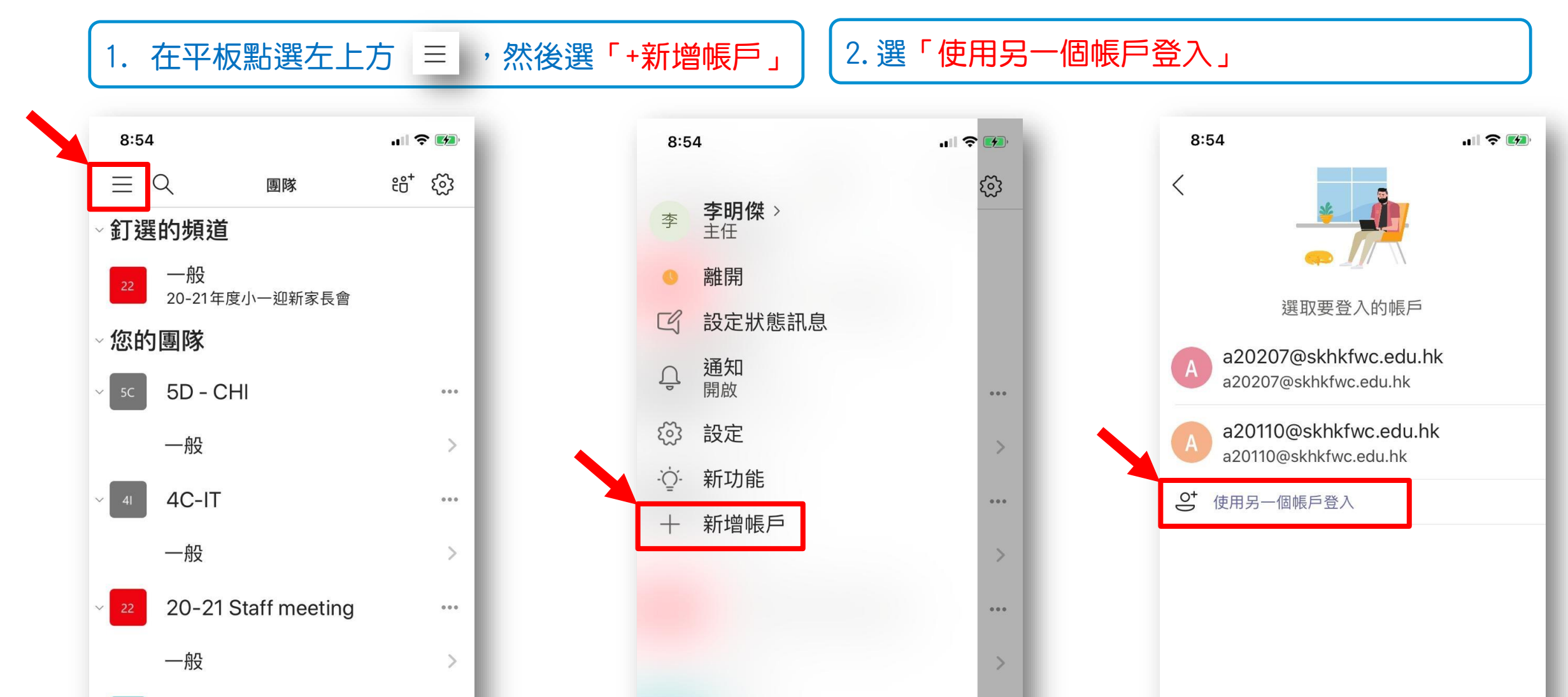

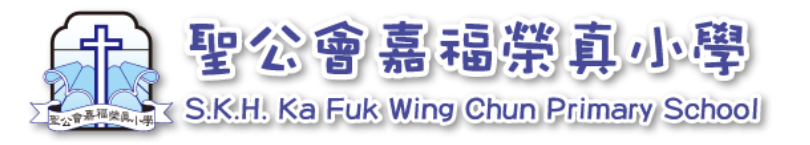

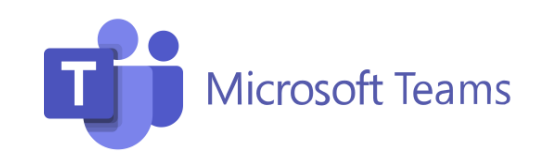

4. 再點選「登入」

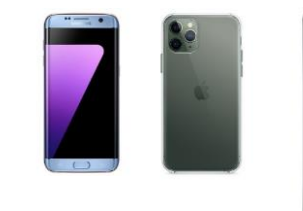

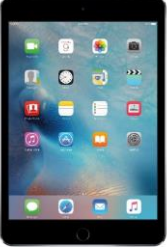

## 2. 切換使用者-手機或平板電腦

## 3. 輸入另一位小朋友的登入名稱及密碼。

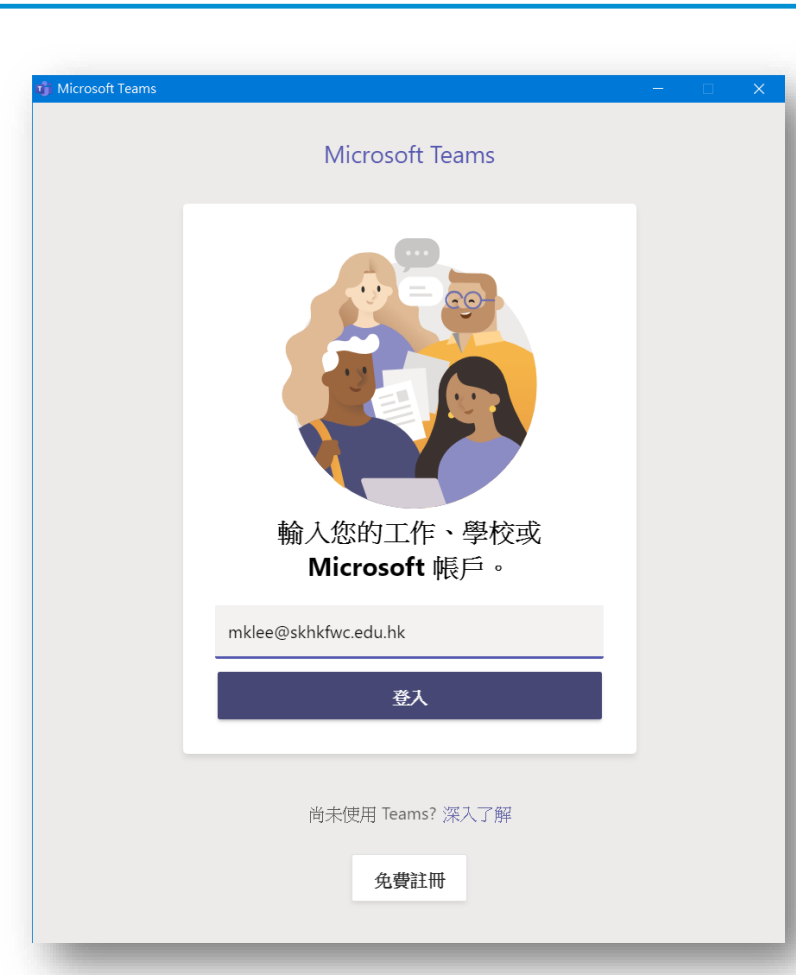

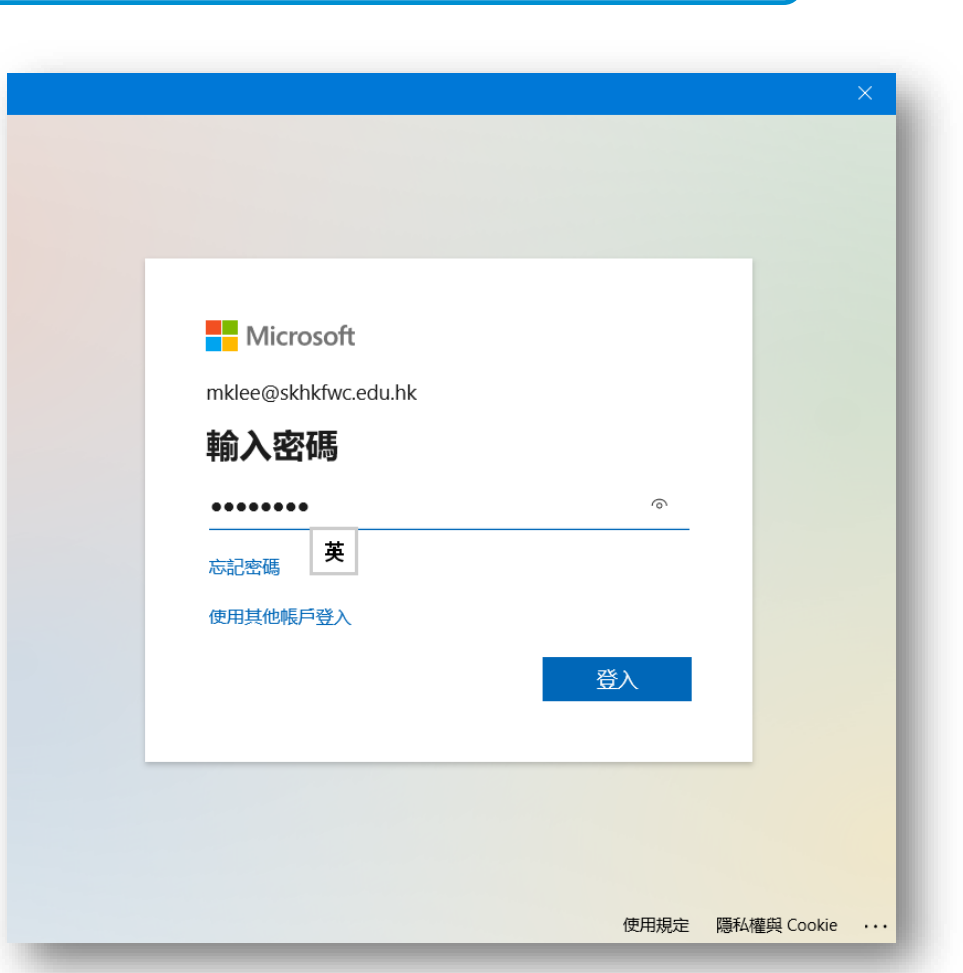

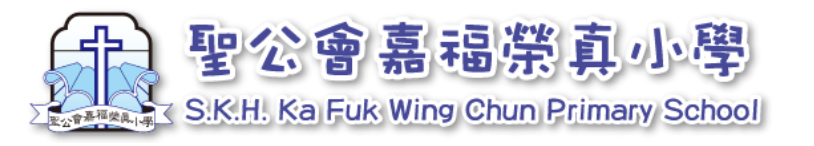

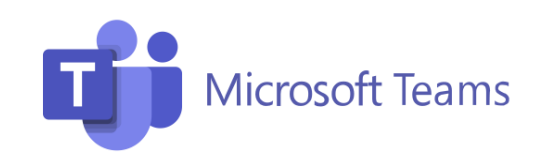

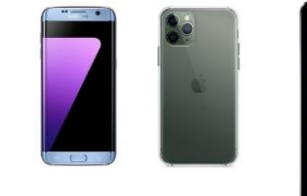

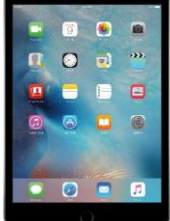

# 2. 切換使用者-手機或平板電腦

| 5. 畫面下方就會出現兩個帳號,有「✓」代表<br>該帳戶正使用中 |                                                   |                   |  |
|-----------------------------------|---------------------------------------------------|-------------------|--|
|                                   | 9:22                                              | .ul 🗢 🕖           |  |
|                                   | 張 <b>張亦鑫</b> 〉                                    | <u>۲</u>          |  |
|                                   | <ul> <li>✓ <sup>→</sup>⊥</li> <li>✓ 線上</li> </ul> | 9.10              |  |
|                                   | 3 設定狀態訊息                                          | 9:15              |  |
| L                                 | <b>〕 通知</b><br>開啟                                 | 5:33              |  |
| ٤                                 | 診 設定                                              |                   |  |
|                                   | ♀́- 新功能                                           | 5:32              |  |
| 帳戶與組織                             |                                                   |                   |  |
| <                                 | skhkfwc.edu.hk<br>mklee@skhkfwc.edu.hk            | .:31              |  |
| ~                                 | Skhkfwc.edu.hk<br>a20207@skhkfwc.edu              | ✓ <sup>i:31</sup> |  |
|                                   | 十 新增帳戶                                            | 5:30              |  |

6. 下次想切換帳戶,點選想切換的帳戶即可